# <u>Business User Manual</u> – Addition of Product & Services

### On sign in to Appline Business, following screen will appear which is called "Home Screen".

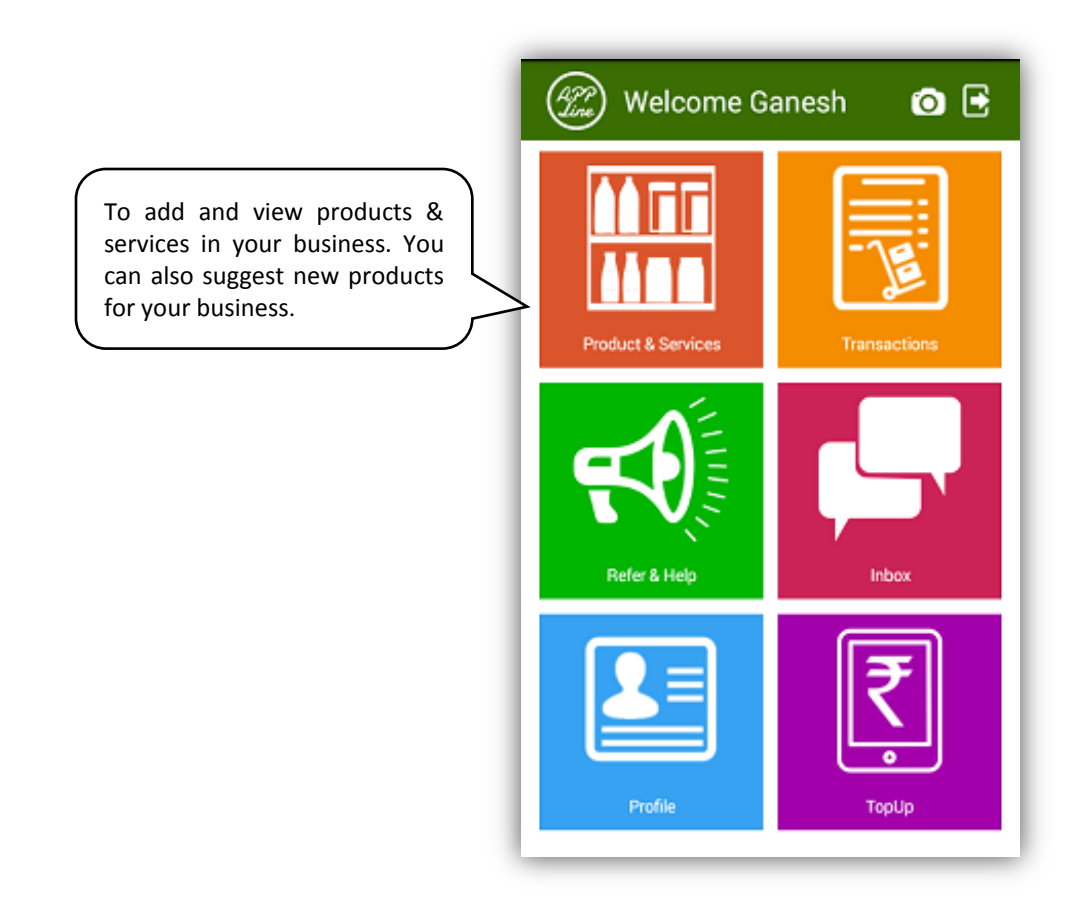

### On click of product & services on home screen, following screen will appear.

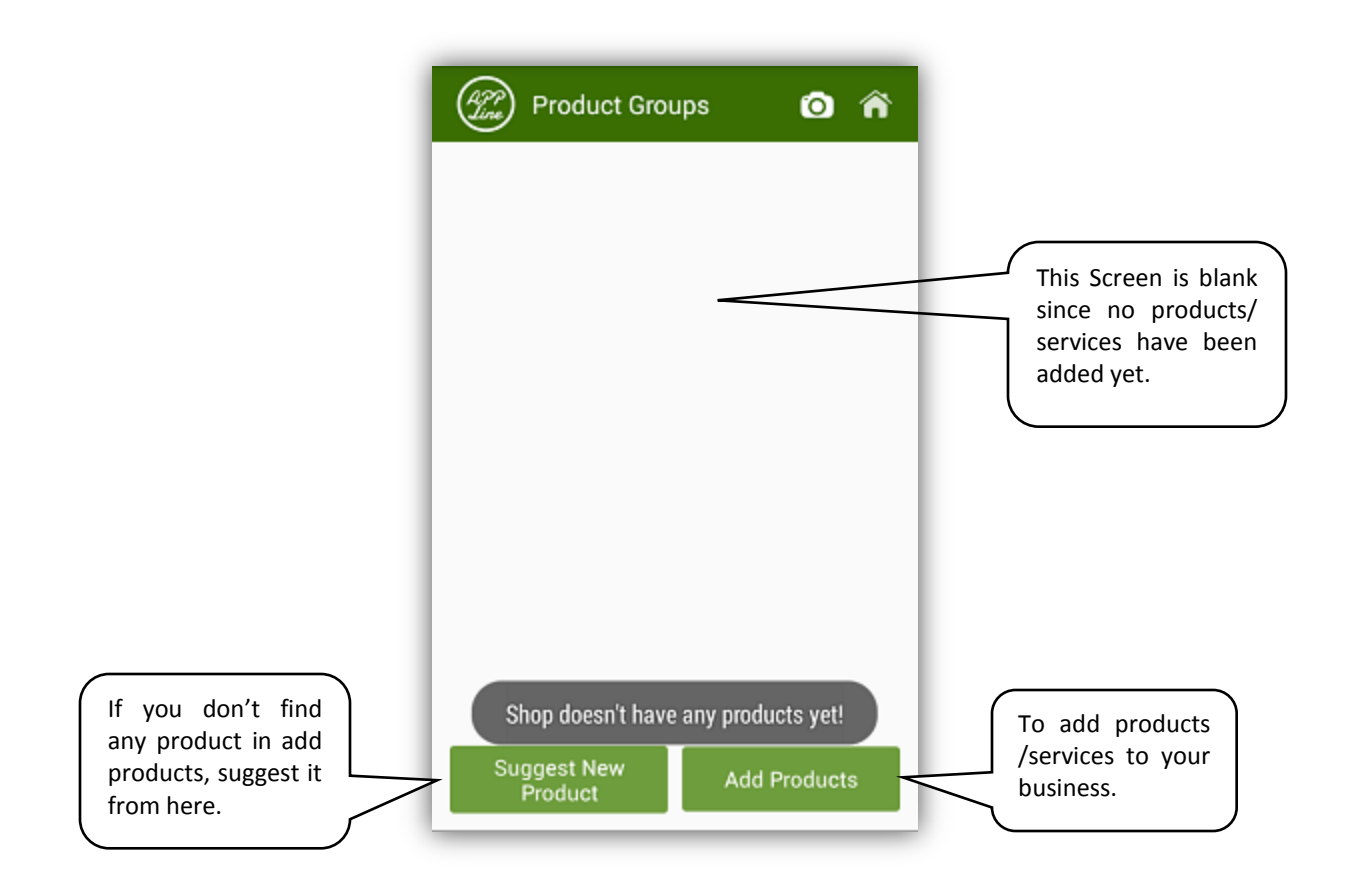

### On clicking Add Products, following screen will appear.

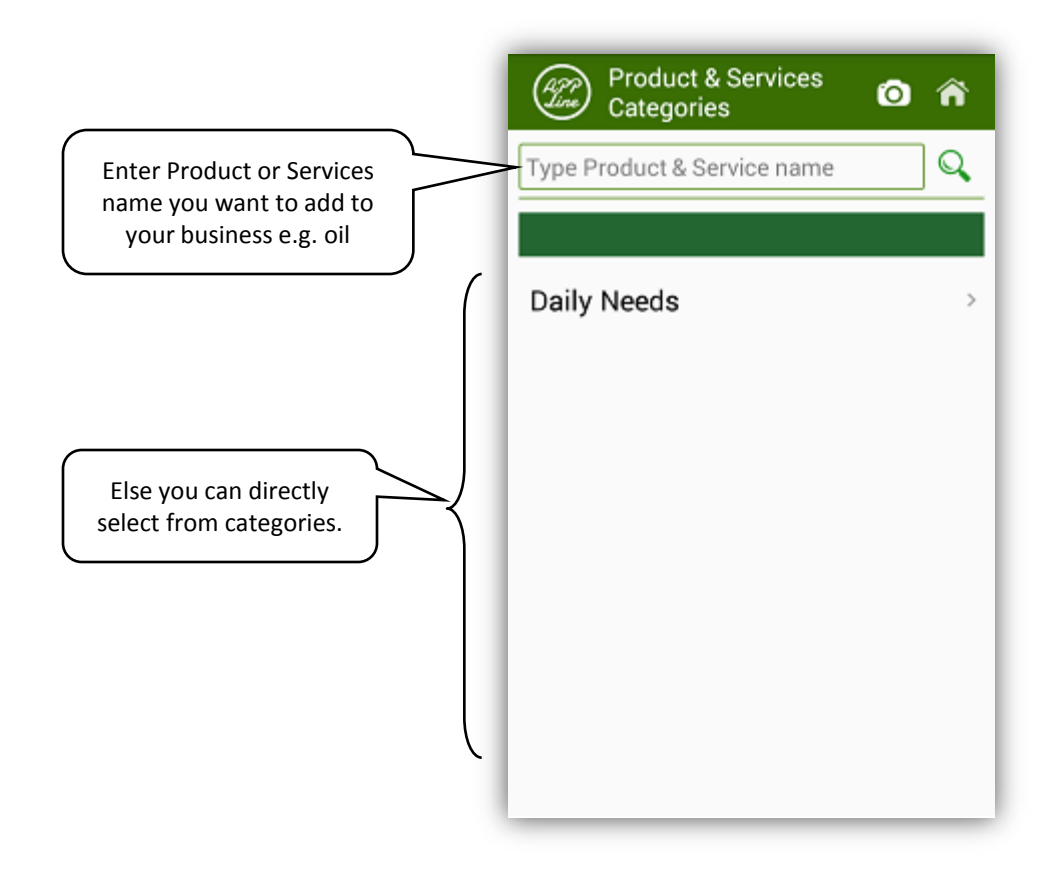

Screen 1

## While searching Product name say "Oil" in screen 1, following screen will appear.

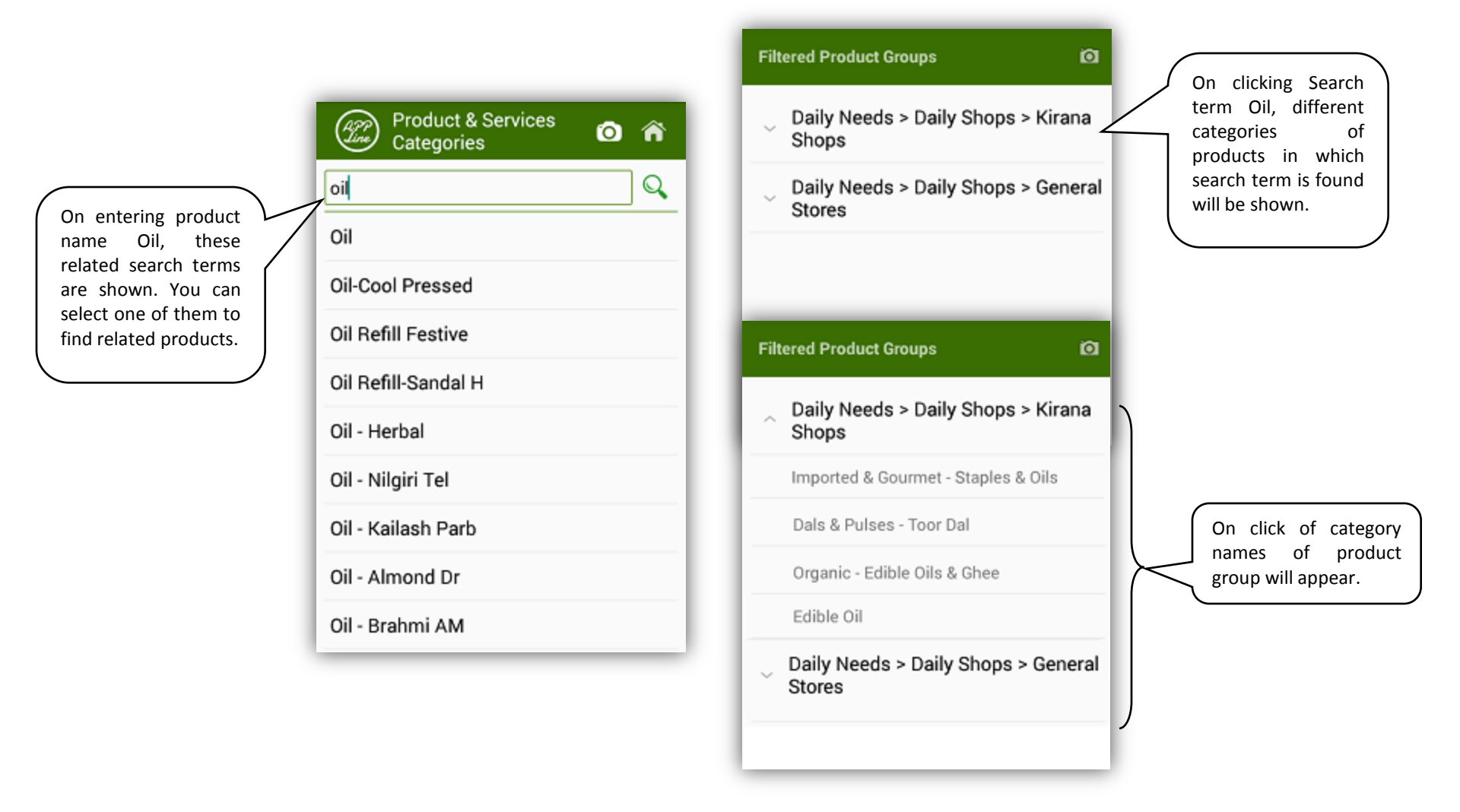

### By clicking on category name in screen 1, following screens will appear:

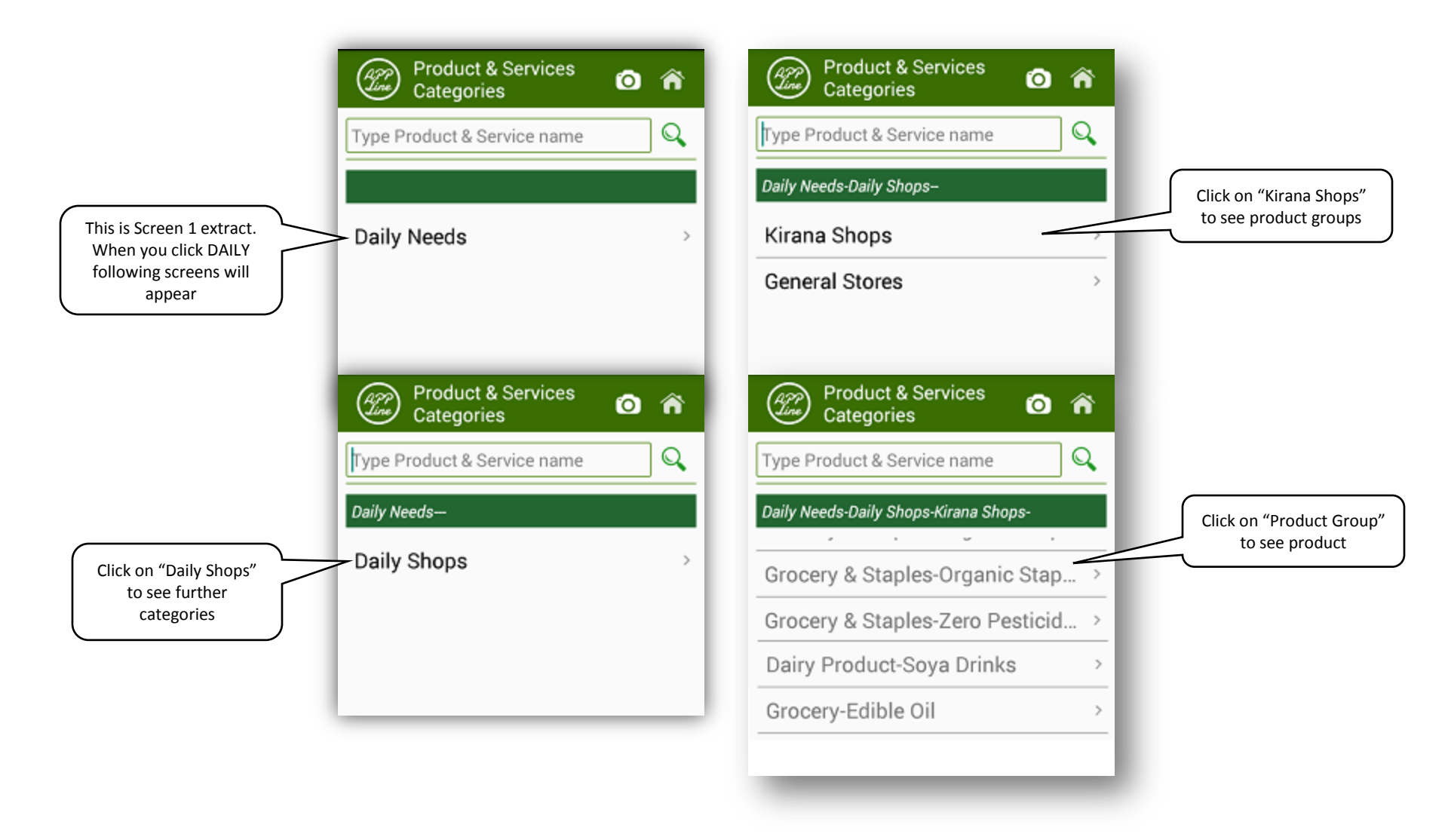

# Either Searching by product name or filtering through categories, when you click on product group "Edible Oil", following screen for Oil product will appear.

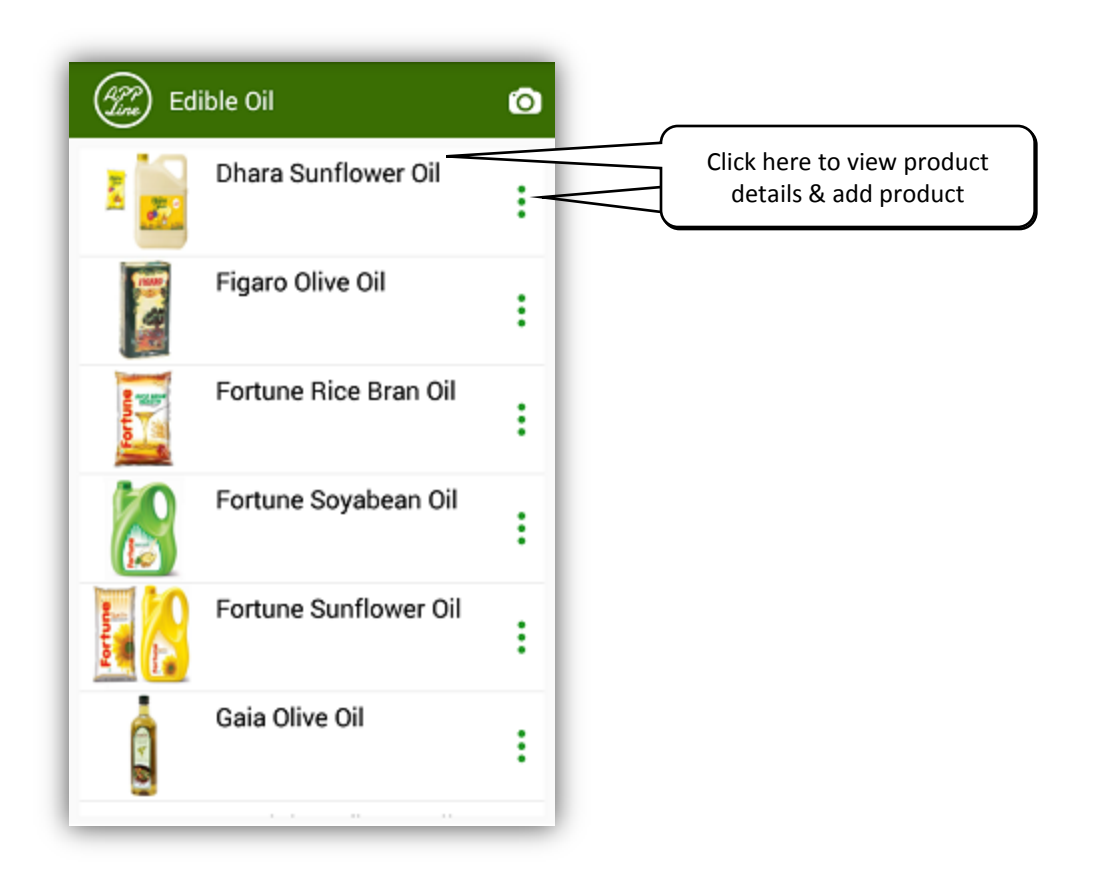

#### On clicking of product, following screen will appear.

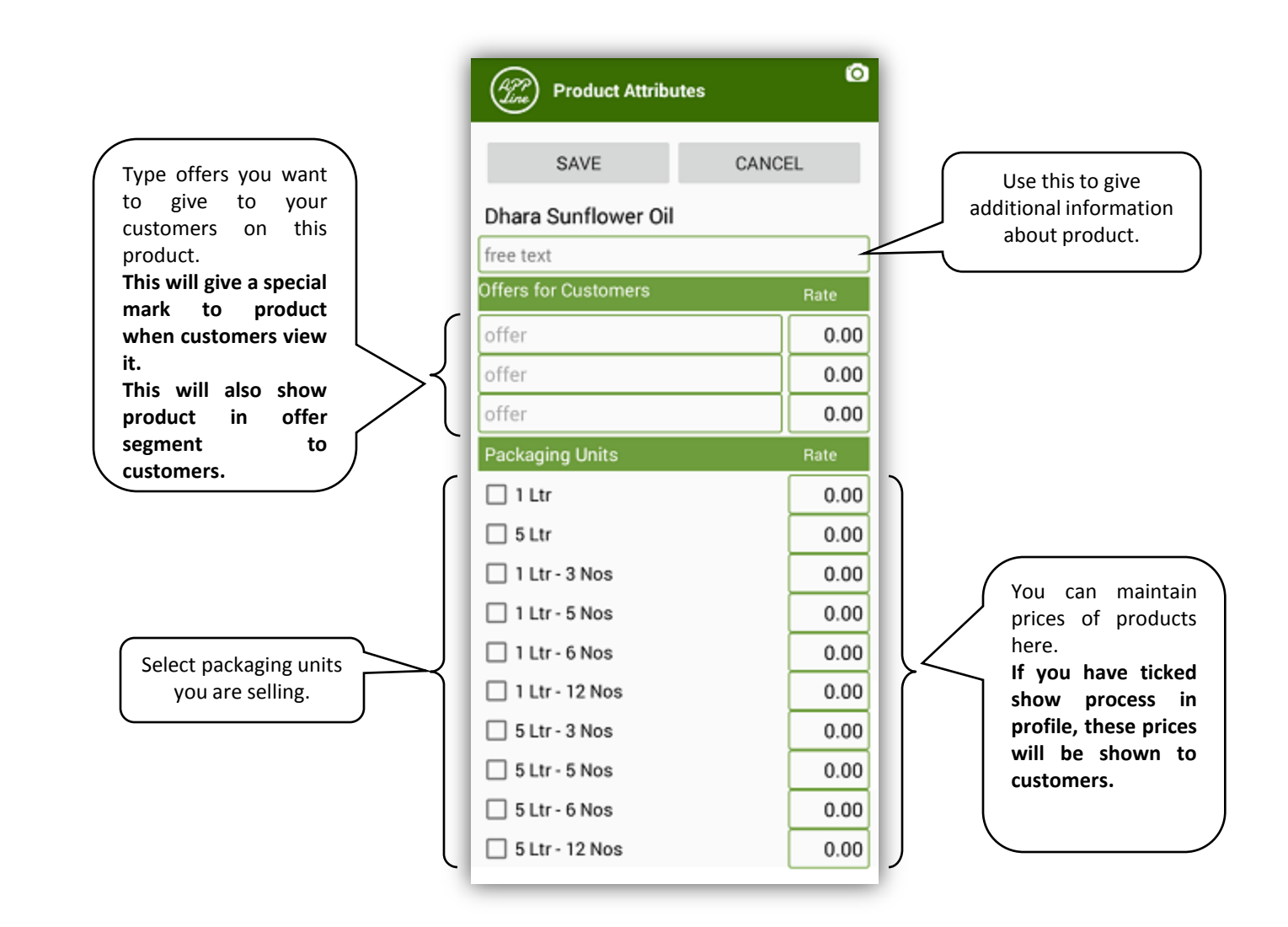

### On clicking Accept, following screen will appear.

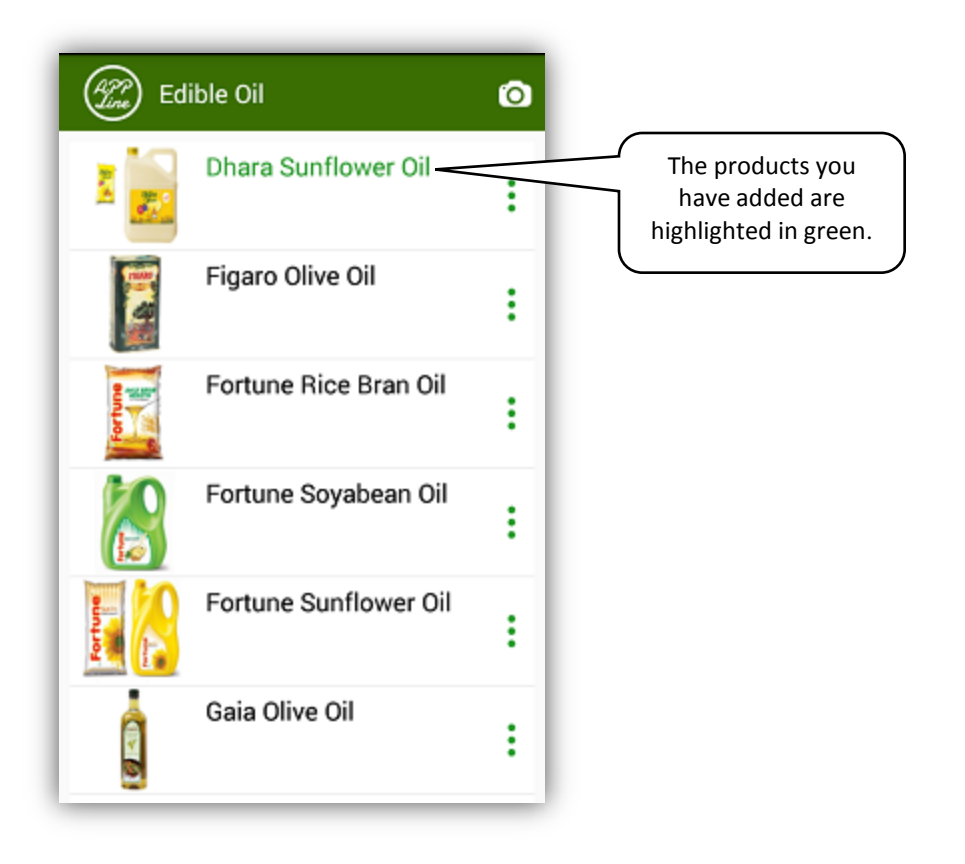

Now just click at back button of your mobile & products are added successfully.

## Added products are shown as following.

| Product Groups                        | 0 🕯        |                       |                              |
|---------------------------------------|------------|-----------------------|------------------------------|
| Daily Needs > Daily Shops<br>Shops    | s > Kirana | $\mathbf{)}$          |                              |
| Beverages - Energy<br>& Health Drinks | 10         |                       |                              |
| Beverages -<br>Mineral Water          | 4          | You can a             | lso e                        |
| Beverages - Soft<br>Drinks            | 9          | the pro<br>already ac | the product<br>already added |
| Biscuits - Cream<br>Biscuits          | 10         | clicking              | here                         |
| Biscuits -<br>Glucose,Marie &<br>Milk | 7          |                       |                              |
| Breakfast Cereals -                   | 5          | )                     |                              |
| Suggest New Add Pr<br>Product         | roducts    |                       |                              |

### On clicking Suggest new product, following screen will appear.

| 😢 Su                                    | ggest New F     | Product  | 0 ଛ      |  |  |  |
|-----------------------------------------|-----------------|----------|----------|--|--|--|
| Name of the product                     |                 |          |          |  |  |  |
|                                         |                 |          |          |  |  |  |
| Enter Unit                              | Unit of product |          |          |  |  |  |
| Enter Onit e.g. Kg,Ett,Nos,Mit          |                 |          |          |  |  |  |
| About produ                             | About product   |          |          |  |  |  |
| Uther information about product, if Any |                 |          |          |  |  |  |
| Add Front                               | Add Back        | Add Side | Add Side |  |  |  |
| Photo                                   | Photo           | 1 Photo  | 2 Photo  |  |  |  |
| Culurit                                 |                 |          |          |  |  |  |
|                                         | Submit          |          |          |  |  |  |
|                                         |                 |          |          |  |  |  |
|                                         |                 |          |          |  |  |  |
|                                         |                 |          |          |  |  |  |
|                                         |                 |          |          |  |  |  |
|                                         |                 |          |          |  |  |  |